## Instructions for Changing your Town Email Password on and IPAD

Step One: Select the Settings App (Looks like a Gear)

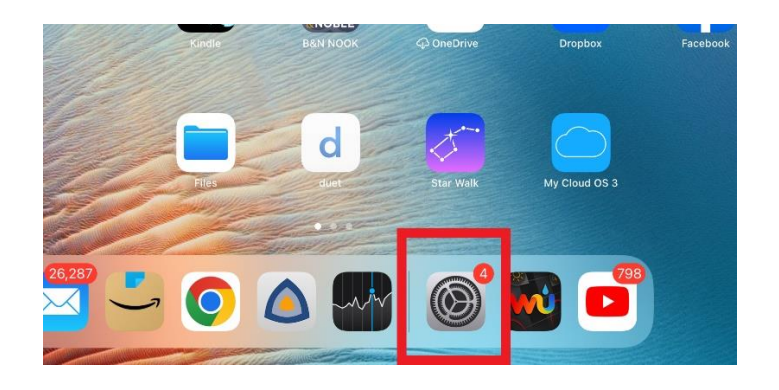

Step two: Scroll down the left side and select Mail

|   |          | Battery            |  | MESSAGE LIST       |
|---|----------|--------------------|--|--------------------|
|   | U        | Privacy            |  | Preview            |
|   | _        |                    |  | Show To/Cc Label:  |
|   | Ą        | App Store          |  | Swipe Options      |
|   | =        | Wallet & Apple Pay |  | 1001000            |
|   |          |                    |  | MESSAGES           |
| Г |          | Passwords          |  | ASK Before Deletin |
|   |          | Mail               |  | Load Remote Imag   |
| Ľ |          |                    |  | THREADING          |
|   | <b>F</b> | Calendar           |  | Organize by Threa  |
|   |          | Notes              |  | Collapse Read Me   |
|   |          | Reminders          |  | Most Recent Mess   |
|   |          | Voice Memos        |  | Complete Threads   |
|   |          | Messages           |  | Muted Thread Acti  |

## Step Three: On the Right Side select Accounts

| ity        | ALLOW MAIL TO ACCESS |           |
|------------|----------------------|-----------|
|            | 💦 Siri & Search      | >         |
| rch        | Notifications Arages | >         |
| cil        |                      |           |
| k Passcode | Accounts             | 3 >       |
|            | MESSAGE LIST         |           |
|            | Preview              | 2 Lines > |
|            | Show To/Cc Labels    |           |
|            | Swipe Options        | >         |
| pple Pay   |                      |           |

Step Four: Select the Town email Account, it will say our domain.

| v        |   | ACCOUNTS                                                                            |                             |  |
|----------|---|-------------------------------------------------------------------------------------|-----------------------------|--|
|          |   | iCloud<br>iCloud Drive, Contacts, Calendars, Safari, Reminders, Notes, News, Photos | s, Storage & Backup, Stocks |  |
| h        | _ | Domain Name Here<br>Mail, Contacts, Calendars, Reminders, Notes                     | >                           |  |
| 1        | _ | Home<br>Mail                                                                        | >                           |  |
| Passcode |   | Add Account                                                                         | >                           |  |
|          |   |                                                                                     |                             |  |
|          |   | Fetch New Data                                                                      | Push >                      |  |
|          |   |                                                                                     |                             |  |

## Step Five: Click on the user account

| Accounts |          | Domain          |
|----------|----------|-----------------|
| -        | Account  | Ucornama@damain |
| —        | Account  | Osername@domain |
|          | Mail     |                 |
|          | Contacts |                 |

Click in the Password Field at the far Right. It will show \*. Back space to remove all the existing \* and then enter a new password.

| Cancel              | Account                                                       | one |  |  |  |  |
|---------------------|---------------------------------------------------------------|-----|--|--|--|--|
| Email               | Email Username@domain                                         |     |  |  |  |  |
|                     |                                                               |     |  |  |  |  |
| Server              |                                                               |     |  |  |  |  |
|                     |                                                               |     |  |  |  |  |
| Domain              | Domain                                                        |     |  |  |  |  |
| Username            | Username                                                      |     |  |  |  |  |
| Password            |                                                               |     |  |  |  |  |
|                     |                                                               |     |  |  |  |  |
| Description         |                                                               |     |  |  |  |  |
|                     |                                                               |     |  |  |  |  |
| Advanced Settings > |                                                               |     |  |  |  |  |
| These settings are  | installed by the profile "SEG native email client for iOS/V_4 | u   |  |  |  |  |